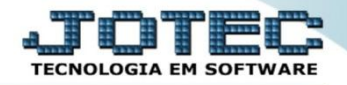

## APROVAÇÃO DE REMESSA CPAPDARPE

Explicação: Utilizada em conjunto com a rotina de Pagamento Eletrônico. Permite assegurar que as informações geradas no arquivo para remessa ao banco, possuem a aprovação da empresa, demonstrando todas as duplicatas relacionadas.

## > Para realizar esta rotina acesse o módulo: *Contas a pagar*.

| Menu Geral - JOTEC - 0000096.00 - 1132 - Mozilla Firefox                                                                                                    |                            |                        |                 |                  |                                                                                   |  |  |  |  |
|----------------------------------------------------------------------------------------------------|----------------------------|------------------------|-----------------|------------------|-----------------------------------------------------------------------------------|--|--|--|--|
| 2 122.161.28/cgl-bin/jotec.ee/ERR0=8ABV=S+U+P+0+R+T=E8C399=JOTEC&C002=8RAZSOC=SUPORTE++JOTEC&USUAR=FINANCERO&UP_PORTA_SE=sistema.jotec.com.br/s2A8078&idd=suporte&dir=MATRIZ&BANCO_LOCAL=172.161.28&STATUS_CONEXAO=28ACESSO_BOLETO=28cl |                            |                        |                 |                  |                                                                                   |  |  |  |  |
| Suporte Eletrônico                                                                                                    |                            |                        |                 |                  |                                                                                   |  |  |  |  |
| Sistemas<br>Faturamento O<br>Serviços O                                                                                                    | Faturamento                | Serviços               | CRM - SAC       | Telemarketing    | Acesso Rápido EDI Tabulador de EDI vendas                                         |  |  |  |  |
| CRM - SAC O<br>Telemarketing O<br>EDI O<br>Mala Direta O                                                                                                    | Mala Direta                | Estoque                | Compras         | ELPR             | Bancos<br>Lançamentos<br>Contas a Pagar                                           |  |  |  |  |
| PDV C<br>Estoque C<br>Compras C<br>ELPR C                                                                                                    | Produção                   | Gerenc. de<br>projetos | Contas a Pagar  | Contas a Receber | Aprovação de Remessa<br>Geração arq.pagto bancário<br>E Tabulador pagto. bancário |  |  |  |  |
| Gerenc. de projetos O<br>Contas a Pagar O<br>Contas a Receber O<br>Pagar                                                                                                    | Bancos                     | Fluxo de Caixa         | Centro de Custo | Exportador       | Guia de recolhimento                                                              |  |  |  |  |
| Fluxo de Caixa O<br>Centro de Custo O<br>Exportador O                                                                                                    | Gestor                     | Importador             | Auditor         | Filiais          | 🤶 Administração 🗸 🗸                                                               |  |  |  |  |
| Importador   Auditor   Filiais                                                                                                    | Estatísticas &<br>Gráficos | Fiscal                 | Contabilidade   | Diário Auxiliar  |                                                                                   |  |  |  |  |
| SUPORTE JOTEC                                                                                                    |                            | FINANCEIRC             | 0 19/10/2015    | MATRIZ           | 🧐 Sair                                                                            |  |  |  |  |
|                                                                                                    |                            |                        |                 |                  | ,                                                                                 |  |  |  |  |

> Primeiramente acesse: *Arquivo > Empresa*.

| Menu do Contas a Pagar - JOTEC - jtcpme01 - 0000042.00 - Mozilla Firefox                                                                                                    |                                                                            |                                              |                                               |                      |           |
|----------------------------------------------------------------------------------------------------|----------------------------------------------------------------------------|----------------------------------------------|-----------------------------------------------|----------------------|-----------|
| Suporte Eletrônico                                                                                                    |                                                                            |                                              |                                               |                      |           |
| Sistemas Arqu                                                                                                    | uivo A <u>t</u> ualização <u>C</u> onsulta                                 | R <u>e</u> latório <u>G</u> er               | ador                                          | CONTA                | S A PAGAR |
| Faturamento   O     Serviços   O     CRM - SAC   O     Telemarketing   O     Mala Direta   O     Estoque   O                                                                                                    | Cadastros<br>Empresa<br>Fornecedor<br>Loc. pagto/cobr.<br>Centro de custos | Tabulado<br>Tabulador de c<br>Tabulador pagt | ITES<br>iheques / formulários<br>to. bancário |                      |           |
| Suporte eletrônico                                                                                                    | S-Fornece                                                                  | dor                                          | B-Pagto bancário                              | X-Extrato fornecedor |           |
| (A) Turing and the second second seco | D-Duplica                                                                  | ta                                           | P-Pend.diaria                                 | F-Menu Inicial       |           |
|                                                                                                    | U-Dup.p/v                                                                  | alor                                         | M-Maiores fornec.                             |                      |           |
| Melhorando sua empresa                                                                                                    | L-Atualiza d                                                               | lupl.                                        | N-Pend.periodo                                |                      |           |
| SUPORTE JOTEC                                                                                                    | FINA                                                                       | ANCEIRO 1                                    | 9/10/2015 MAT                                 | RIZ                  |           |

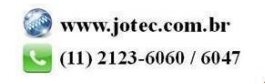

Será aberta a tela abaixo. Nesta tela a flag: *Remessa de pagamento bancário necessita aprovação*, deverá ser marcada. Clique no ícone do "*Disquete*" para salvar.

| 🕘 Cadastro de Empresa - JOTEC - jtcpue01 - ( | 000018.00 - Mozilla Firefox                              |                    |                                |                            |  |   |
|----------------------------------------------|----------------------------------------------------------|--------------------|--------------------------------|----------------------------|--|---|
| 172.16.1.28/cgi-bin/jtcpue01.exe             |                                                          |                    |                                |                            |  |   |
|                                              |                                                          | 🔒 🗲 <b>?</b>       | ] 🗐                            |                            |  |   |
| Fornecedor                                   | es para impostos                                         |                    |                                |                            |  |   |
| Razão socia                                  | SUPORTE JOTEC                                            |                    |                                |                            |  |   |
| Nome fanta                                   | SUPORTE                                                  |                    |                                |                            |  |   |
| Endereço                                     | RUA CHAVES,587                                           |                    |                                |                            |  | E |
| Complement                                   | to                                                       |                    |                                |                            |  |   |
| Bairro                                       | JD CALIFORNIA                                            | Cidade             | BARUERI                        |                            |  |   |
| Estado                                       | SP C.E.P. 06409-000                                      | Fone               | 4198-2225                      |                            |  |   |
| Fax                                          | 31304276                                                 | E-mail             |                                |                            |  |   |
| C.N.P.J.                                     | 01.141.767/0001-01                                       | Inscrição Estadual | 206.102.020.115                |                            |  |   |
| Contato                                      | MARLENE GODOY                                            | Próximo fornecedor | 000001                         |                            |  |   |
| Últ.ocorrên                                  | cia 0000443                                              |                    |                                |                            |  |   |
|                                              |                                                          |                    |                                |                            |  | _ |
| Permite                                      | C.N.P.J. repetido no cadastro de fornecedores            |                    | Γ                              | — Atualiza conta de rateio |  |   |
| Permite                                      | cadastrar fornecedores com C.N.P.J. inválido             |                    | Na inclusão da dup             | licata                     |  |   |
| 🗖 Permite                                    | cadastrar fornecedor com Inscrição Estadual inválida     |                    | $^{\odot}$ Na baixa da duplica | ata                        |  |   |
| Não alt                                      | era o valor da duplicata quando ocorrer devolução parcia | al                 | -                              |                            |  |   |
| ✓ Remess                                     | a de pagamento bancário necessita aprovação              | K                  |                                |                            |  | * |

> Em seguida acesse: Atualização > Aprovação de remessa.

| Menu do Contas a Pagar - JOTEC - jtcpme01 - 0000042.00 - Mozilla Firefox                                                                                                    |                                                                                                    |                       |                           | _ 0 <mark>_ X</mark> |  |  |  |  |
|----------------------------------------------------------------------------------------------------|----------------------------------------------------------------------------------------------------|-----------------------|---------------------------|----------------------|--|--|--|--|
| 172.16.1.28/cgi-bin/jtcpme01.exe?PROG=jtcpae45                                                                                                    |                                                                                                    |                       |                           |                      |  |  |  |  |
| Suporte Eletrônico                                                                                                    |                                                                                                    |                       | ्याम्<br>अञ्जन्म<br>TECNO |                      |  |  |  |  |
| Sistemas 🖌                                                                                                    | <u>A</u> rquivo A <u>t</u> ualização <u>C</u> onsulta R <u>e</u> la                                                                                                    | tório <u>G</u> erador | CONTAS A                  | PAGAR                |  |  |  |  |
| Faturamento   Image: Comparison of the second second sec | O   Diversos   Exclusão     Atualização de duplicata   Exclusão duplicatas p/período     Gera duplicatas   Exclusão de fornecedores     Zerar centro de custos   Exclusão movto auditoria     Geração arq.pagto bancário   Condensa duplicatas     O condensa duplicatas   Exclusão |                       |                           |                      |  |  |  |  |
| Q Suporte eletrônico                                                                                                    | S-Fornecedor                                                                                                    | B-Pagto bancário      | X-Extrato fornecedor      |                      |  |  |  |  |
|                                                                                                    | D-Duplicata                                                                                                    | P-Pend.diaria         | F-Menu Inicial            |                      |  |  |  |  |
|                                                                                                    | U-Dup.p/valor                                                                                                    | M-Maiores fornec.     |                           |                      |  |  |  |  |
| Melhorando sua empresa                                                                                                    | L-Atualiza dupl.                                                                                                    | N-Pend.periodo        |                           |                      |  |  |  |  |
| SUPORTE JOTEC                                                                                                    | FINANCEIRO                                                                                                    | 19/10/2015 MATRIZ     | 2                         |                      |  |  |  |  |

2015/06

Na tela que será aberta em seguida informe a (1) Data de geração" (Inicial e final) a ser considerada e clique no ícone do (2) Binóculo para pesquisar as remessas a serem aprovadas no período. Selecione a (3) Remessa e clique em (4) OK para aprovar a remessa.

| 📵 Ap     | rovação de reme                        | essa P/Pagto Ba               | ancário - JOTEC - jtcpae4 | 5 Mozilla Firefox |            |                                         |                                                   |                 |                             |                                                           |
|----------|----------------------------------------|-------------------------------|---------------------------|-------------------|------------|-----------------------------------------|---------------------------------------------------|-----------------|-----------------------------|-----------------------------------------------------------|
| <b>@</b> | 172.16.1.28/cgi-t                      | bin/jtcpae45.exe              | 2                         |                   |            | 2<br>Data de<br>Inicial<br>Final 31/12/ | e geração                                         | 1               |                             |                                                           |
| Г        |                                        |                               |                           |                   |            | Remessas n                              | ião aprovadas ——                                  |                 |                             |                                                           |
|          | _                                      | Та                            | abulador                  | Usuario           | Data       | Hora                                    |                                                   | Arq             | uivo                        |                                                           |
|          |                                        | REMESSA FINANCEIRO 19/10/2015 |                           |                   |            | 09:15:31                                | 09:15:31 REMESSA_FINANCEIRO_20151019_091531.REM 3 |                 |                             |                                                           |
|          |                                        |                               |                           |                   |            | Duni                                    | licatas                                           |                 | As duplica<br>selecionada s | as que constam na remessa<br>erão detalhadas neste campo. |
|          |                                        |                               |                           | 0.15              | _          |                                         | iicatas                                           |                 |                             |                                                           |
|          | Duplic                                 | ata N                         | vencimento                | Cod.Forn          | Fornecedor |                                         |                                                   | Valor           | Cod.Local                   | Local de pagamento                                        |
|          | TESTE999 11/07/2015 000000487 FORNECED |                               | FORNECEDOR TEST           | E                 |            | 100,00                                  | 001                                               | BANCO DO BRASIL |                             |                                                           |
|          |                                        |                               |                           |                   |            |                                         |                                                   |                 |                             |                                                           |

| ( | Para maiores informações |  |
|---|--------------------------|--|
|   | consulte o:              |  |
|   | Suporte Eletrônico.      |  |

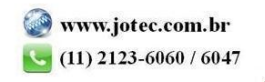